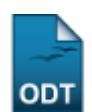

## Listar/Alterar Tipo de Necessidade Educacional Especial

| Sistema            | SIGAA               |
|--------------------|---------------------|
| Módulo             | NEE                 |
| Usuários           | Servidores da CAENE |
| Perfil             | Gestor do NEE       |
| Última Atualização | 11/10/2016 09:46    |

Esta funcionalidade permite aos servidores da Comissão de Apoio a Estudantes com Necessidades Especiais (CAENE), visualizarem uma relação com todos os tipos de necessidades educacionais especiais. O usuário poderá ainda, alterar para um novo tipo de necessidade, bem como removê-lo.

Para isso, acesse o SIGAA  $\rightarrow$  Módulos  $\rightarrow$  NEE  $\rightarrow$  Aluno  $\rightarrow$  Tipo de Necessidade Educacional Especial  $\rightarrow$  Listar/Alterar.

A tela seguinte será gerada.

| 🕼: Cadastrar 🛛 😺: Alterar 🛛 🐨: Remover |            |   |
|----------------------------------------|------------|---|
| LISTA DE TIPOS DE NECESSIDADE ESPECIAL |            |   |
| Descrição                              |            |   |
| Altas Habilidades/Superdotação         | <b>2</b> 2 |   |
| Deficiência Auditiva                   | <b>a</b>   | 0 |
| Deficiência Física                     | 2          | ۲ |
| Deficiência Intelectual                | 2          | 0 |
| Deficiência Múltipla                   | 2          | 0 |
| Deficiência Visual - baixa visão       | 2          | 0 |
| Deficiência Visual - cegueira          | 2          | 0 |
| Outras Necessidades                    | 2          | 0 |
| Síndrome de Asperger                   | 200        | 0 |
| Síndrome de Rett                       | 2          | 0 |
| Surdez                                 | 20         | 0 |
| Surdocegueira                          | 2          | 0 |
| Transtorno Específico de Aprendizagem  | 2          | 0 |
| Transtorno Global do Desenvolvimento   | <b>-</b>   | 0 |

14 Registro(s) Encontrado(s)

Necessidades Educacionais Especiais

Para retornar a página inicial do módulo, clique em **Necessidades Educacionais Especiais**. Esta ação será válida sempre que for apresentada.

A explicação referente ao ícone **Cadastrar**, poderá ser visualizada no *Manual Relacionado* <u>Cadastrar Tipo de Necessidade Educacional Especial</u>, listado ao final desta página.

Para realizar as alterações, clique no ícone 🦃, localizado ao lado do tipo de necessidade educacional que deseja modificar. A tela a seguir será disponibilizada:

| Last       |  |
|------------|--|
| update:    |  |
| 2016/10/11 |  |
| 09:46      |  |

| 🛄 Listar                             |  |
|--------------------------------------|--|
| ALTERAR TIPO DE NECESSIDADE ESPECIAL |  |
| Descrição: 🖈 Deficiência Motora      |  |
| Alterar                              |  |

\* Campos de preenchimento obrigatório.

Caso desista da operação, clique em *Cancelar* e confirme a desistência na janela que será exibida. Esta ação será válida sempre que for apresentada.

Ao clicar no ícone , o sistema retornará para a tela com a *Lista de Tipos de Necessidade Especial*, onde será apresentada uma relação com todos os tipos de necessidades educacionais especiais presentes na Instituição.

Para alterar o tipo de necessidade, informe no campo *Descrição*, a nova denominação do tipo de necessidade educacional especial que deseja inserir. Usaremos como exemplo a *Descrição* <u>Deficiência Motora</u>.

Realizadas as modificações, clique em **Alterar**. A seguinte página será fornecida juntamente com a mensagem de sucesso da ação.

| • Operação realizada com sucesso!                                  |                      |
|--------------------------------------------------------------------|----------------------|
| <i>w</i>                                                           | (x) fechar mensagens |
| NECESSIDADES EDUCACIONAIS ESPECIAIS > TIPO DE NECESSIDADE ESPECIAL |                      |
|                                                                    |                      |
| 😳: Cadastrar 🛛 🔯: Alterar 🔤: Remover                               |                      |
| LISTA DE TIPOS DE NECESSIDADE ESPECIAL                             |                      |
| Descrição                                                          |                      |
| Altas Habilidades/Superdotação                                     | 🤛 🤕                  |
| Deficiência Auditiva                                               | 🥪 🤕                  |
| Deficiência Intelectual                                            | 🥪 🧿                  |
| Deficiência Motora                                                 | 🥪 🥑                  |
| Deficiência Múltipla                                               | 🥪 🧿                  |
| Deficiência Visual - baixa visão                                   | 🥪 🧿                  |
| Deficiência Visual - cegueira                                      | 🥪 🧿                  |
| Outras Necessidades                                                | 🥪 🥑                  |
| Síndrome de Asperger                                               | 🥪 🧿                  |
| Síndrome de Rett                                                   | 🥪 🥑                  |
| Surdez                                                             | 🥪 🧿                  |
| Surdocegueira                                                      | 🥪 🥑                  |
| Transtorno Específico de Aprendizagem                              | 🥪 🧿                  |
| Transtorno Global do Desenvolvimento                               | 🥪 🤕                  |

14 Registro(s) Encontrado(s)

Optando por remover o tipo de necessidade especial, o usuário deverá selecioná-lo, clicando no ícone . O sistema fornecerá a seguinte página:

| III Listar                           |
|--------------------------------------|
| Remover Tipo de Necessidade Especial |
| Descrição: 🖈 Deficiência Motora      |
| Remover Cancelar                     |
|                                      |

\* Campos de preenchimento obrigatório.

Para confirmar a operação, clique em *Remover*, posteriormente será exibida a seguinte mensagem de sucesso:

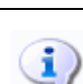

• Operação realizada com sucesso!

## **Bom Trabalho!**

## **Manuais Relacionados**

- Listar Alunos Com NEE
- Cadastrar Tipo de Necessidade Educacional Especial

<< Voltar - Manuais do SIGAA

From: https://docs.info.ufrn.br/ -

Permanent link: https://docs.info.ufrn.br/doku.php?id=suporte:manuais:sigaa:nee:aluno:tipo\_de\_necessidade\_educacional\_especial:listar\_alterar Last update: 2016/10/11 09:46

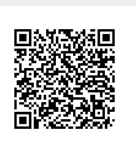